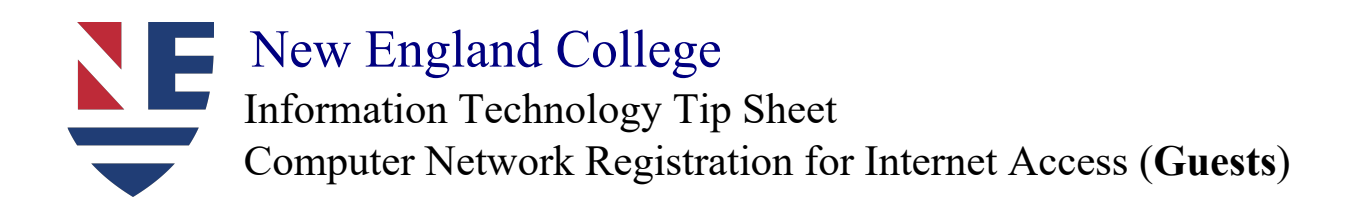

 This is New England College's Computer Network Registration system- the site to gain network access\*

| Network Access Co           | ntrol                                                                  | Registrati |
|-----------------------------|------------------------------------------------------------------------|------------|
| Welcome                     |                                                                        |            |
| Welcome to New Englan       | nd College's Computer Network Registration system.                     |            |
| To gain network access      | users are required to adhere to our established registration policies. |            |
| Select one of the following | ng options:                                                            |            |
| NEC Account Holders         |                                                                        | START      |
| Student, Faculty and Sta    | aff Login                                                              |            |
| Guest Registration (Te      | mn Access NOT FOR STUDENT USE)                                         |            |
|                             |                                                                        | START >>   |

- 2. (For Guests)
  - Connect to "NEC-WIRELESS" \* check box to connect automatically
  - o Enter <u>www.cnn.com</u> into a web browser
  - o Select Guest Registration page
  - Input: Name, Email Address, and all that is asked of you (*see below*)

| WELCOME NEC GUEST USER                                                           |  |
|----------------------------------------------------------------------------------|--|
| This form will generate a request for guest access on the network.               |  |
| Enter in the following information and press the button to request guest access. |  |
| Guest Self Registration                                                          |  |
| *Email                                                                           |  |
| First Name                                                                       |  |
| Last Name                                                                        |  |
| Mobile Number                                                                    |  |
| Mobile Provider                                                                  |  |
| None<br>Dereen Visiting                                                          |  |
| Person visiting                                                                  |  |
| Reason                                                                           |  |

... See next Page...

(Guest Login)

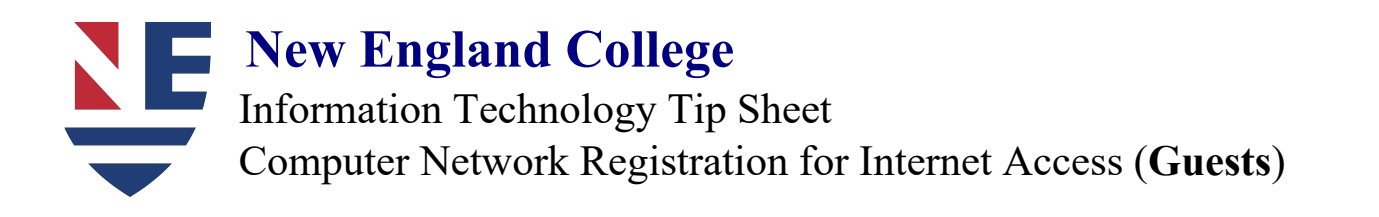

3. Request for Guest access

| Network Access Control          |                                                            | Registration | Passwo |
|---------------------------------|------------------------------------------------------------|--------------|--------|
| WELCOME GUEST USER              | R                                                          |              |        |
| Your request for guest access h | as been accepted. Use the following credentials to log in. |              |        |
| User Name                       |                                                            |              |        |

4. Register Scan

This scan will allow you to:

- Successfully register on the NEC network
- Gain access to network connection

| & Networ<br>Connectio | k gland College                                                                                                   | PPLICATION   |
|-----------------------|----------------------------------------------------------------------------------------------------|--------------|
|                       | as control                                                                                                    | Registration |
| You                   | 're Almost Done!                                                                                                  |              |
| You<br>Plea           | have successfully registered on the network.<br>se wait 58 while your network connection is being re-established. |              |
| Proj                  | ress                                                                                                    |              |
| - 2                   |                                                                                                    |              |

\* To register another device repeat steps 1-3 and select "If you have completed...click here" at the top of the form. Enter your login credentials that you just received either via email or text.